## Installing Exchange Active Sync on an Apple Device

(iPad, iPhone, iPod touch)<sup>1</sup>

- 1. Tap Settings > Mail, Contacts, Calendars > Add Account > Microsoft Exchange.
- 2. Enter the information in the fields below, then hit Next:

| ancel       | Exchange 🛛 💀        |
|-------------|---------------------|
| Email       | email@company.com   |
| Domain      | Optional            |
| Username    | Required            |
| Password    | Required            |
| Description | My Exchange Account |

<sup>&</sup>lt;sup>1</sup> Retrieved March 23, 2012 from <u>http://support.apple.com/kb/HT2480</u> (Apple Inc. Knowledge Base). Image for step 3 edited to include NJCU specific information.

**3.** Your iOS device will now try to locate your Exchange Server. If necessary, you will need to enter your front-end Exchange Server's complete address in the **Server** field.

| 📶 Carrier 🤇 |                                       |           |
|-------------|---------------------------------------|-----------|
| Enter yo    | ur Exchange account info              | rmation   |
| Cancel      | Exchange                              | Next      |
| Email <     | username>@exchange                    | .njcu.edu |
| Server      | webmail.exchange.nj                   | cu.edu    |
| Domain      | ROOT                                  |           |
| Usernan     | <b>ne</b> <username>/Gothi</username> | cnet ID   |
| Passwo      | rd network pw/Gothicn                 | et ID pw  |
| Descript    | tion john@company.                    | com       |
|             |                                       |           |

 Choose which content you would like to synchronize: Mail, Contacts, and Calendars. Tap Save when finished.

| all Carrier 🤤 | 9:42 AM                 |        |
|---------------|-------------------------|--------|
| Select info   | to synchronize using Ex | change |
| Cancel        | Exchange                | Save   |
| Mail          | ON                      |        |
| Contacts      | ON                      |        |
| Calendar      | s ON                    |        |
|               |                         |        |
|               |                         |        |
|               |                         |        |
|               |                         |        |
|               |                         |        |
|               |                         |        |

**Note:** To modify your exchange settings, Tap **Settings > Mail, Contacts, Calendars**, select your Exchange account, and tap **Account Info.**